## **Delete A Book**

These instructions will show you how to delete your book entirely, this includes the book project, all uploaded PDFs (if applicable), all chapters written online (if applicable), and covers. You will be asked to confirm that you want to continue the deleting process, once it's been deleted it's gone forever.

1. Login to TheBookPatch.com by entering your email address and password and clicking the Log In button at the top right.

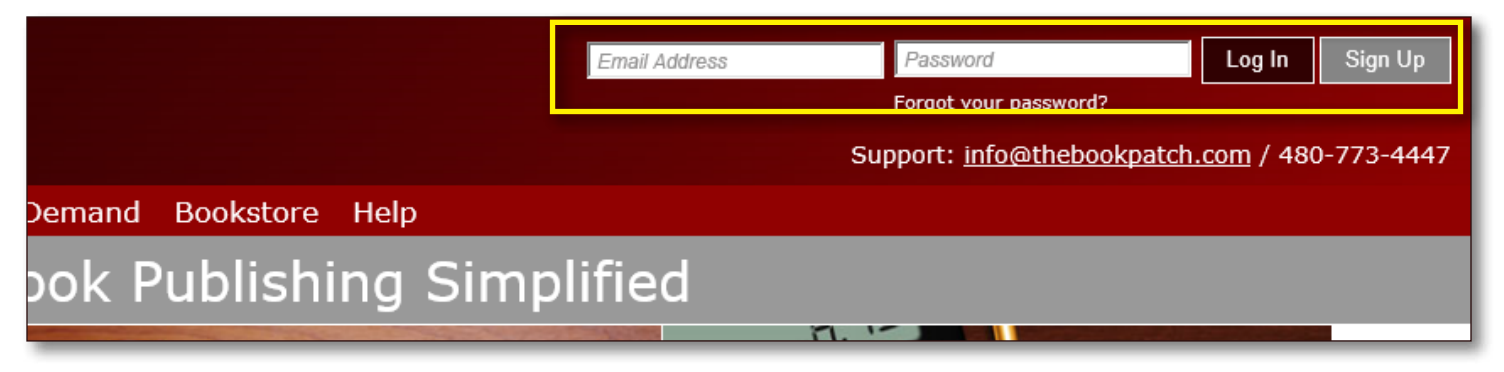

2. Click the Book Dashboard link located below the logo.

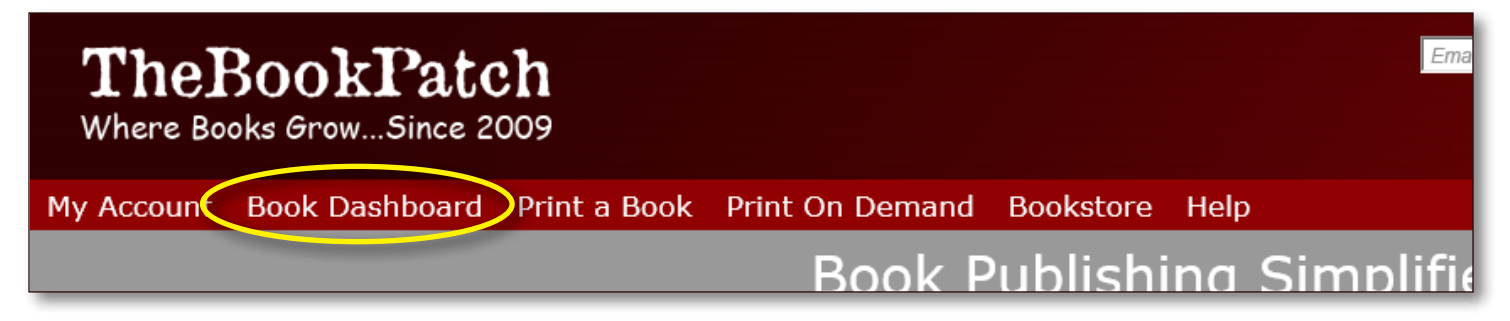

3. In the Writing Online section, click the view details button.

## ook Dashboard

e dashboard below shows up to four (4) of your last books in each category. If you have more than four (4) click on the **view all** button egory to view the all books.

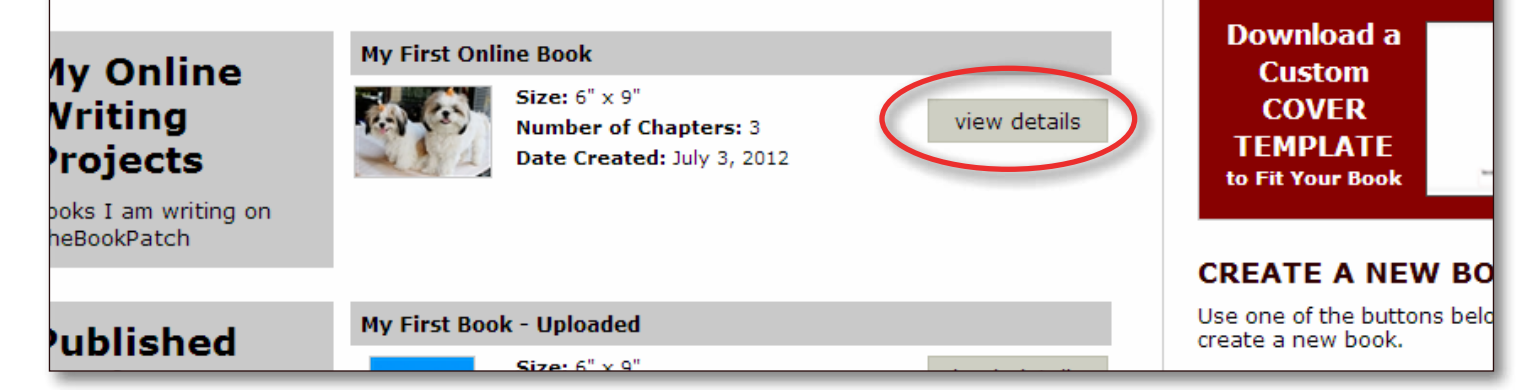

4. Click the **delete this book** link.

| ook Details        | SPECIFICATIONS<br>Size: 6" x 9"<br>Inside Color: Black and White<br>Binding: Perfect Bound<br>Binding Edge: Not defined edit |                                                                                                    | CATEGORIES<br>You can list your book in up to 5 category<br>/ subcategory combinations.<br>Category: Computing & Internet<br>SubCategory: Programming<br>Category: Computing & Internet<br>SubCategory: WWW & Internet<br><u>edit/add</u> |                                                                        | AVATAR<br>The book avatar is only app<br>books being written on<br>TheBookPatch.com using ou<br>processor. |
|--------------------|----------------------------------------------------------------------------------------------------|----------------------------------------------------------------------------------------------------|----------------------------------------------------------------------------------------------------|------------------------------------------------------------------------|----------------------------------------------------------------------------------------------------|
| ublishing<br>tatus | PUBLISHING COMPLETE                                                                                                    |                                                                                                    | led                                                                                                    | <b>PUBLISHING INCOMPLETE</b><br>You do not have any incompleted items. |                                                                                                    |
|                    | My First Book -<br>Uploaded<br>Sale Papy                                                                                     | Published: June 06, 2012<br>Last Update: August 09, 2013<br>Pages: 101<br>ISBN: 9781439183526<br>Wholesale Price: \$3.32<br>Retail Price: \$12.95 <u>Click to change</u><br>Books Sold: 0<br>Book is not in Bookstore: Click to add |                                                                                                    |                                                                        |                                                                                                    |

- 5. Choose the option below:
  - a. Click the **No, Return To My Book** button if you do not want to delete your book.
  - b. Click the Yes, Delete This Book button if you are sure you want to delete your book.

| Delete Book                                                                                                    |  |  |  |  |  |
|----------------------------------------------------------------------------------------------------|--|--|--|--|--|
| Are you sure you want to delete this book? Clicking the Yes, Delete This Book button below will delete your book and all of the published and publishing in progress versions. |  |  |  |  |  |
| Please Note: Once the book is deleted it is gone forever.                                                                                                    |  |  |  |  |  |
| No, Return To My Book Yes, Delete This Book                                                                                                    |  |  |  |  |  |

6. Your book has been deleted.